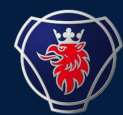

2023-11

## **REPRESENT MULTIPLE SUPPLIER NUMBERS ?**

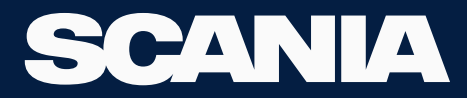

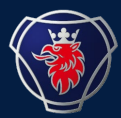

- FIRST PLEASE ASK YOUR LOCAL ADMINISTRATOR AT YOUR COMPANY TO CHECK IGA PAGE OF YOU AS A USER.
- PLEASE ASK IF YOU HAVE ALL THE SUPPLIER NUMBERS YOU REPRESENT UNDER-REPRESENT SUPPLIER NUMBER BOX ON YOUR RESPECTIVE IGA PAGE (SLIDE 5,6 OF THE MANUAL IGA\_USER\_GUIDE\_EXISTING USER\_NEW\_LATEST)
- IF YOU DON'T HAVE ALL THE SUPPLIER NUMBERS YOU REPRESENT, PLEASE ASK YOUR LOCAL ADMIN TO FILL THOSE OUT IN THAT BOX.
- PLEASE FOLLOW THE STEPS FROM HERE TO SWITCH BETWEEN ORGANISATIONS.

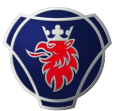

## 1) Click on the icon before the Scania symbol on top right

## 2) Click on choose organisation and choose the organisation you wish to continue with

| ;C/  | <b>N</b> I | А        |          | _E PAC    | KAGIN          | lG             |           |                |                        |                          |                         |                   |                            |                |     |                         |                             |                                 |                                 | -                                 |                                        |                                             | $\rightarrow$                                  |
|------|------------|----------|----------|-----------|----------------|----------------|-----------|----------------|------------------------|--------------------------|-------------------------|-------------------|----------------------------|----------------|-----|-------------------------|-----------------------------|---------------------------------|---------------------------------|-----------------------------------|----------------------------------------|---------------------------------------------|------------------------------------------------|
| me   | Cr         | eate Or  | der 🗸    | ,         | Order          | ~              | В         | alance         | Deviation $\checkmark$ | Settings 🗸               | ÷                       |                   |                            |                |     |                         |                             | 0                               | 0                               | 0                                 | 0                                      | 0                                           | 0                                              |
| Cale | nda        | r        |          |           |                |                |           |                | Infor                  | mation                   |                         |                   | News                       | C              |     | Change Organizatio      | Change Organization ~ 58588 | Change Organization > 5858802   | Change Organization > 5858802   | Change Organization ~ 5858802     | Change Organization 5858802            | Change Organization > 5858802               | Change Organization > 5858802                  |
|      | <          |          | ٩        | lovemb    | oer 202        | 23             |           | >              | Incom                  | ing Orders               | Order Number            | Status            | System Maintenance         |                |     | SWITCH ROLE<br>SIGN OUT | SWITCH ROLE 58588           | SWITCH ROLE 5858801<br>SIGN OUT | SWITCH ROLE 5858801<br>SIGN OUT | SWITCH ROLE 5858801               | SWITCH ROLE 5858801                    | SWITCH ROLE 5858801<br>SIGN OUT             | SWITCH ROLE 5858801<br>SIGN OUT                |
|      | Wk         | Мо       | Tu       | <b>We</b> | <b>Th</b><br>2 | <b>Fr</b><br>3 | <b>Sa</b> | <b>Su</b><br>5 | 15 Nove<br>No Inco     | mber 2023<br>ming Orders | 3533282                 | Picked Up         |                            |                |     |                         |                             |                                 |                                 |                                   |                                        |                                             |                                                |
|      | 45         | 6        | 7        | 8         | 9              | 10             | 11        | 12             | Retur                  | Orders                   |                         |                   |                            |                |     |                         |                             |                                 |                                 |                                   |                                        |                                             |                                                |
|      | 46<br>47   | 13<br>20 | 14<br>21 | 15<br>22  | 16<br>23       | 17<br>24       | 18        | 19<br>26       | Date<br>02 Nove        | ember 2023               | Order Number<br>3532099 | Status<br>Created |                            |                |     |                         |                             |                                 |                                 |                                   |                                        |                                             |                                                |
|      | 48         | 27       | 28       | 29        | 30             |                |           |                | 02 Nove                | ember 2023<br>ember 2023 | 3532101<br>3532105      | Created           |                            |                |     |                         |                             |                                 |                                 |                                   |                                        |                                             |                                                |
| Remi | nder       | for S    | tock     | Takir     | ng             |                |           |                | 02 Nove                | ember 2023<br>ember 2023 | 3532111<br>3536273      | Created           |                            |                |     |                         |                             |                                 |                                 |                                   |                                        |                                             |                                                |
| Date |            |          |          |           |                |                |           |                | Devia                  | tions                    |                         |                   |                            |                | -   |                         |                             |                                 |                                 |                                   |                                        |                                             |                                                |
|      |            |          |          |           |                |                |           |                | No Dev                 | iations                  |                         |                   | Due to a few maintenance a | ctivities perf | ori | med on the ar           | med on the application (20  | med on the application (2023    | med on the application (2023-1  | med on the application (2023-11-2 | med on the application (2023-11-24). F | med on the application (2023-11-24). Please | med on the application (2023-11-24). Please be |

Observed destander MUL 0400

that the application will be down on 2023-11-24 for a few minutes from 17:00 to 18:00 (UTC+1)